## 1. V2.0でGUI、機能を一新

#### 概要

http://pve.proxmox.com/wiki/Roadmap#Roadmap\_for\_2.x

ドキュメント (work in progress) http://pve.proxmox.com/wiki/Category:Proxmox\_VE\_2.0

#### ビデオ 教材 http://www.youtube.com/proxmoxve

参加する (incl. links to the public git repository and bugzilla bugtracker): http://www.proxmox.com/products/proxmox-ve/get-involved

### フォーラム

http://forum.proxmox.com/

#### Download

http://www.proxmox.com/downloads/proxmox-ve/

**ProxmoxVE**jp ProxmoxVEの情報を日本語で提供します。 http://proxmoxvejp.sourceforge.net/

## 2. ログイン画面 (日本語がサポートされている)

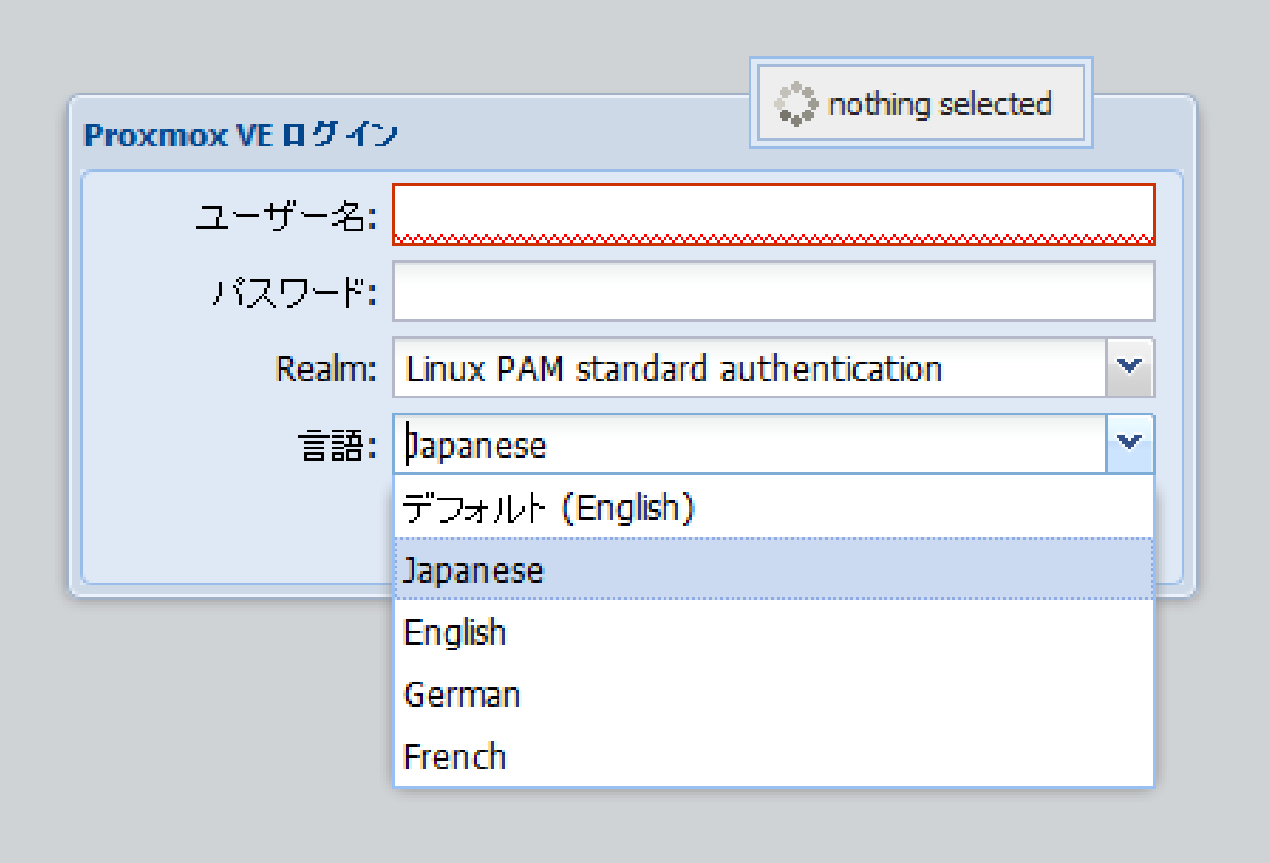

#### Proxmox Version2.2 インストール \_ 🗆 X 3. データセンター画面 🐻 - Search the web (Babylon) 🔎 🏠 192.168.0.108 https://192.168.0.108:8006/#v1:1:18:4:11:19:::: \$ ▼ C - . Sa 💌 Gmail - 【OSC東京】… 🤐 au one - au携帯とPC… 🦳 G.ho.st (ghost) - Clo… 🧏 Google 💈 MyRealBox 🗀 Ruby on Rails: Welc… 🦳 http://localhost:808… Proxmox Virtual Environ... × Network Systems × 🛂 linux lvm コマンド - Googl... × 🗇 Pantora Networks » 2章 L... × 🕂 PROXMOX Proxmox Virtual Environment バージョン 2.0-38/af81df02 'root@pam'でログイン中 ログアウト VM を作成 CT を作成 フォルダ表示 データセンター 🚊 😋 チータセンター 検索 サマリー オブション ストレージ パックアップ ユーザー グループ Pools アクセス権限 ロール 認証 HA 😑 😑 Virtual Machine 検索: 💻 100 (ubuntu 10.04) 💻 101 (VM 101) 種別 🔺 説明 ディスク使用状況 メモリー使用状況 CPU 使用率 稼働時間 🚊 🚖 ストレージリスト 📲 node proxmox 2.3% 8.5% 0.3% of 4CPUs 04:19:57 local (proxmox) 💻 gemu 8.4% 100 (ubuntu 10.04) prox2 (proxmox) 💻 gemu 101 (VM 101) 20.0% 🚊 🔂 ノードリスト storage local (proxmox) 1.1% proxmox 📑 prox2 (proxmox) storage クラスタログ タスク ノード ユーザー名 状態 開始時刻 终了時刻 説明 3 10 17:20:30 3 10 17:20:35 VM 101 - シャットダウン OK . proxmox root@pam Ξ 3 10 16:24:39 3 10 17:20:35 proxmox root@pam VM/CT 101 - コンソール OK 3 10 16:24:18 3 10 16:24:18 VM 101 - 起動 OK proxmox root@pam 3 10 16:21:48 3 10 16:21:56 proxmox root@pam VM 101 - シャットダウン OK 3 10 16:11:59 3 10 16:21:55 proxmox root@pam VM/CT 101 - コンソール OK 3 10 11:52:53 VM/CT 101 - コンソール 3 10 15:16:44 proxmox root@pam OK VM/CT 101 - コンソール 3 10 11:25:47 3 10 12:06:24 proxmox root@pam OK $\nabla$ × 検索: lvm ↓ 次を検索(N) ↑ 前を検索(P) ♀ すべて強調表示(A) 同 大文字/小文字を区別(C) х S3Fox

3

| Proxmox V                                                                                   | ersia                      | )n2                                      | .2イ:                     | ンスト                   |              | ・ル           |  |
|---------------------------------------------------------------------------------------------|----------------------------|------------------------------------------|--------------------------|-----------------------|--------------|--------------|--|
| 4. Virtual Machine 作                                                                        | <b>成</b><br>•:4:11:19::::: |                                          | <b>ය ∞ අ</b> () • Sea    | rch the web (Babylon) | P 🔒          |              |  |
| M Gmail - 【OSC東京】 🤐 au one - au携帯とPC 🦳 G.ho.                                                | st (ghost) - Clo           | 🛃 Google 🧝 M                             | lyRealBox 📋 Ruby or      | Rails: Welc 🗌 http    | o://localhos | t:808 »      |  |
| Proxmox Virtual Environ × Network Systems                                                   | × 🔧 linux lvm              | コマンド - Go                                | ogl × 🔅 Pantora Ne       | etworks » 2章 L × 日    | ÷            | ▽            |  |
| PROXMOX Proxmox Virtual Environment<br>バージョン 2.0-38/af81df02                                |                            |                                          |                          | 'root@pam' でログイン中     | ログアウト V      | M を作成 CT を作成 |  |
| フォルダ表示 データセンター                                                                              |                            | 作成: Virtual Mach                         | ine                      |                       |              |              |  |
| <ul> <li>□ □ □ □ テータセンター</li> <li>● □ Virtual Machine</li> <li>● Virtual Machine</li> </ul> | パックアップ ユーサー                | 「全般 OS CD/DVD ハードディスク CPU メモリー ネットワーク 強調 |                          |                       |              |              |  |
| 2 100 (ubuntu 10.04)<br>2 101 (VM 101) 種別                                                   | ディスク使用状況                   | 7-14:                                    | proxmox                  | Resource Pool:        |              |              |  |
| ■ コストレージリスト  ■ node proxmox                                                                 | 2.3%                       | VM ID:                                   | 102                      |                       |              |              |  |
| gemu 100 (ubuntu 10.04)                                                                     | 8.4%                       | 名前:                                      |                          |                       |              |              |  |
|                                                                                             | 20.076                     |                                          |                          |                       |              |              |  |
| 作成: Virtual Machine                                                                         |                            |                                          | ×                        |                       |              |              |  |
| 全般 OS CD/DVD ハードディスク CPU メモリ                                                                | - ネットワーク -                 | 確認                                       |                          |                       |              |              |  |
| Microsoft Windows Lir                                                                       | ux/Other                   |                                          |                          |                       |              |              |  |
| Microsoft Windows 7/2008r2 (win7)                                                           | Linux 3.X/2.6 Kerne        | (ernel (126)                             |                          |                       |              |              |  |
| Microsoft Windows Vista/2008 (w2k8)                                                         | Linux 2.4 Kernel (124      | (24)                                     |                          |                       |              |              |  |
| Microsoft Windows XP/2003 (wxp)                                                             | Other OS types (ot         | her)                                     |                          |                       |              |              |  |
| ● Microsoft Windows 2000 (w2k)                                                              |                            |                                          |                          |                       | 展            | る 次へ         |  |
| 開放台時炙                                                                                       |                            |                                          |                          |                       |              |              |  |
| 3 10 17:<br>3 10 16:                                                                        | 作成:                        | Virtual Machine                          |                          |                       |              |              |  |
| 3 10 16:                                                                                    | <b>1</b>                   | 般 OS CD                                  | /DVD パードディスク             | CPU メモリー ネット          | ワーク 確認       | 9            |  |
| 3 10 16:                                                                                    |                            | Use CD/DVD disc image file (iso)         |                          |                       |              |              |  |
| 3 10 11:                                                                                    | _                          | ストレージ:                                   | local                    | ~                     |              |              |  |
| 3 10 11:                                                                                    |                            | ISO Image:                               | WindowsXPhome.iso        | v                     |              |              |  |
| × 検:                                                                                        |                            | Use physical CD/                         | Name                     |                       | Format       | Size         |  |
| ×                                                                                           |                            | Do not use any                           | ubuntu-10.04.1-desktop-a | md64.iso              | iso          | 686MB        |  |
|                                                                                             |                            |                                          | Windows7-64.iso          |                       | iso          | 3.02GB       |  |
|                                                                                             |                            |                                          | WindowsXPhome.iso        |                       | iso          | 609MB        |  |

4

×

### 5. Template の利用(OpenVZのみ)

| 1 | テンプレート        |                       |         |                                           | ×        |
|---|---------------|-----------------------|---------|-------------------------------------------|----------|
| - | 種別            | Package               | バージョン   | 説明                                        |          |
| - | Section: ad   | min (2 Items)         |         |                                           | ^        |
| 0 | openvz        | request-tracker       | 3.8.8-2 | Extensible trouble-ticket tracking system | =        |
|   | openvz        | zenoss                | 2.5.1-1 | Zenoss Core IT monitoring                 | -        |
|   | ∃ Section: ma | ail (1 Item)          |         |                                           |          |
|   | openvz        | proxmox-mailgateway   | 2.6-2   | Proxmox Mail Gateway                      |          |
|   | ∃ Section: sy | stem (8 Items)        |         |                                           |          |
|   | openvz        | debian-6.0-standard   | 6.0-4   | Debian 6.0 (standard)                     |          |
|   | openvz        | ubuntu-8.04-standard  | 8.04-3  | Ubuntu Hardy (standard)                   |          |
|   | openvz        | centos-4-standard     | 4.9-1   | CentOS 4 (standard)                       |          |
|   | openvz        | fedora-14-standard    | 14-1    | Fedora 14 (standard)                      |          |
|   | openvz        | ubuntu-10.04-standard | 10.04-4 | Ubuntu Lucid (standard)                   |          |
|   | openvz        | debian-5.0-standard   | 5.0-2   | Debian 5.0 (standard)                     |          |
|   | openvz        | centos-5-standard     | 5.6-1   | CentOS 5 (standard)                       | <b>.</b> |
|   | 00001/7       | dobian 4.0 standard   | 105     | Dobion 4.0 (stondard)                     | _        |
|   |               |                       |         | Download                                  |          |

6. クラスタ構成

これまでのマスタースレーブ構成から、本格的な HA(Hi availability)構成が可能となった。

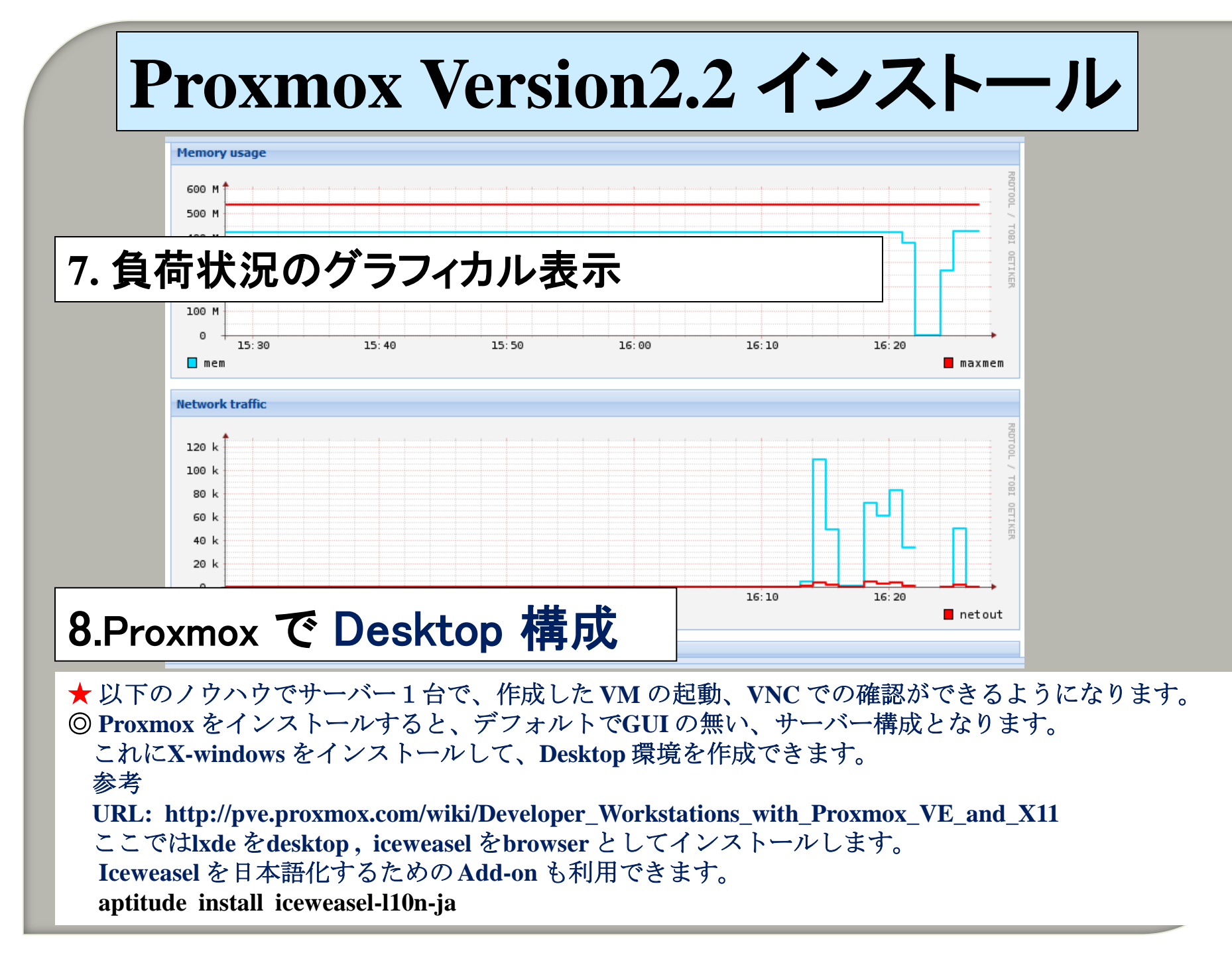

◎これだけでは足りません。日本語フォントが必要です。

参考 「Debianで日本語を表示するには」

URL: <u>http://www.exacteye.com/debian\_ja.html#debian\_ja\_view</u>

システムとして日本語のロケールが作成されているか確認します。

# dpkg-reconfigure locales

TrueTypeフォントのインストール

# apt-get install ttf-kochi-gothic ttf-kochi-mincho ttf-kochi-gothic-naga10 ttf-sazanami-gothic ttf-sazanamimincho

8.Proxmox で Desktop 構成つづき

② Proxmox にJava をインストールします。
 参考 debian6 squeeze でsunのjavaを使いたいです。
 http://www.softel.co.jp/blogs/tech/archives/2584
 1. /etc/apt/sources.listに次の行を追加
 deb http://ftp.nara.wide.ad.jp/debian/ squeeze main non-free
 2. インストール
 apt-get install sun-java6-jdk sun-java6-demo

② Proxmox に Google Chrome をインストールします。
 Google で Google Chrome Debian でググったら
 URL( http://www.google.com/chrome/eula.html?platform=linux&hl=ja) を案内され、それに従って、
 google-chrome-stable\_current\_amd64.deb をGet してインストール。
 このままでは、Google Chrome で JavaPlugin が有効になっていません。
 これを有効にする手順:
 mkdir /opt/google/chrome/plugins
 cd /opt/google/chrome/plugins
 ln -s ~/opt/jre1.6.0 18/lib/amd64/libnpjp2.so

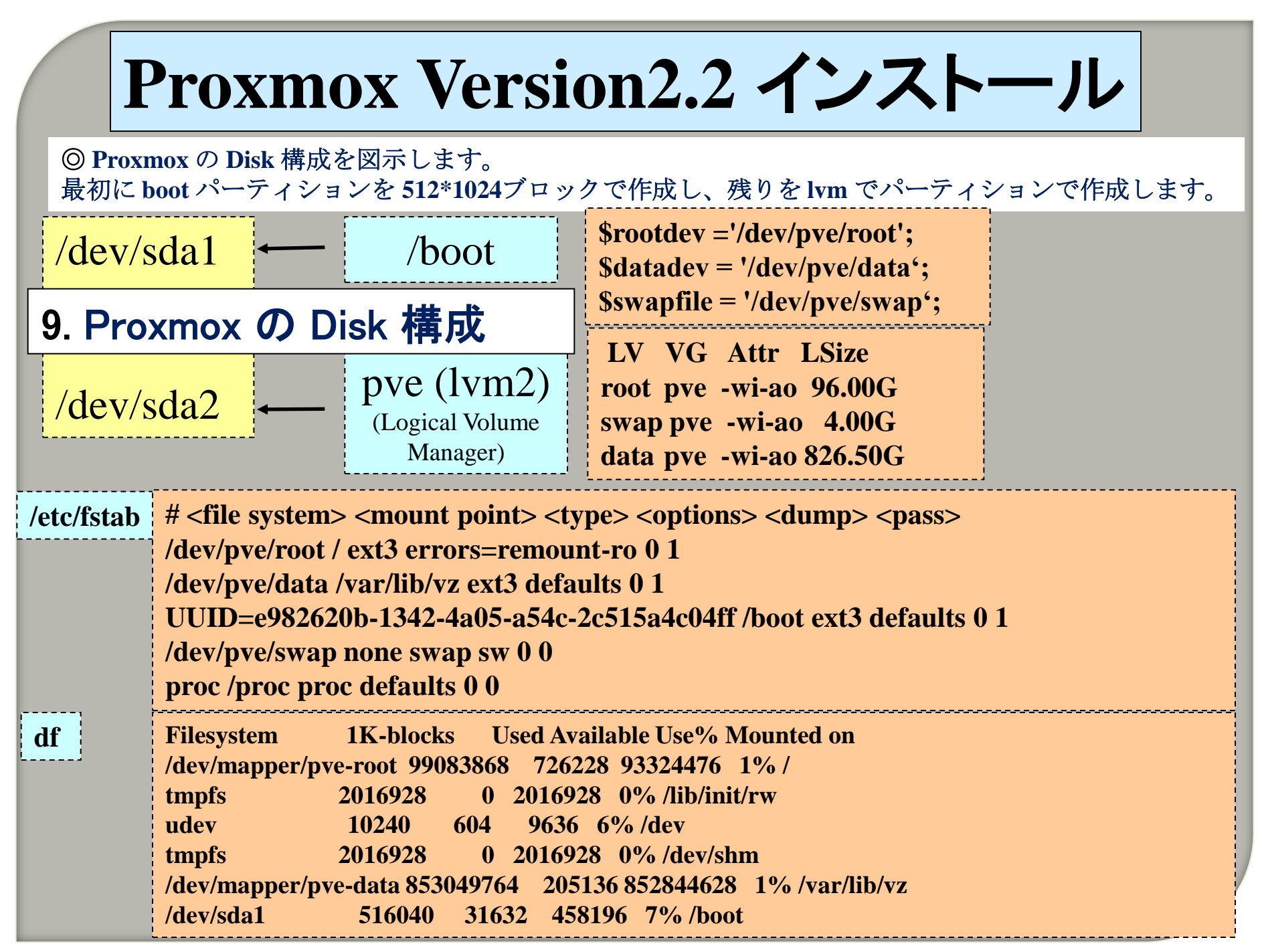

| Proz                                                                                                    | xmox V                                                                                                    | ers                                       | sion2                                          | .2 -                                                            | インフ                                                                | くトー       | ール                                   |          |
|----------------------------------------------------------------------------------------------------|----------------------------------------------------------------------------------------------------|-------------------------------------------|------------------------------------------------|-----------------------------------------------------------------|--------------------------------------------------------------------|-----------|--------------------------------------|----------|
| オープ                                                                                                    | シソース                                                                                                    | ス化                                        | 反想化                                            | こプラ                                                             | ラット                                                                | フォー       |                                      |          |
| <ul> <li>Proxmox Virtual Environment - Mozilla Firefox</li> <li>ファイル(E) 編集(E) 表示(V) 履歴(S) ブックマーク(B) ツール(I) ヘルプ(H)</li> <li>● 192.168.0.108 https://192.168.0.108:8006/#v1:1:18:4:11:19::::</li> <li>☆ マ @ · Search the web (Babylon) P ☆</li> <li>M Gmail - [OSC東京] … 및 au one - au携帯とPC… G.ho.st (ghost) - Clo… 紧 Google &amp; MyRealBox Ruby on Rails: Welc… http://localr</li> </ul>                                                                                                    |                                                                                                    |                                           |                                                |                                                                 | M .                                                                |           |                                      |          |
| Proxmox Virtual Environ<br>PROXMOX<br>フォルダ表示<br>マーラテータセンター<br>マーマレーレート<br>ロロ (Muntu 10.04)<br>回日 (romanta)                                                                                                    | h × Network Systems Proxmox Virtual Environment バージョン 2.0-38/af81df02 データセンター 検索 サマリー オブション ストレージ 種別 本 説明 書 node proxmox | × いまでは<br>メックアップ ユーザー<br>ディスク使用状況<br>2.3% | n コマンド - Googl ×<br><b>作成: Virtual Machine</b> | Pantora Networks »<br>'root@pa<br>~ ৮র্দনেঠ ০০০ বিশ্ব<br>Re     | 2章 L× +<br>m'でログイン中 ログアウト<br>レー ネットワーク 確認<br>source Pool:          | Ope<br>対応 | en∨<br>-<br>-                        | <u> </u> |
| Col (Control)     Control     Control     Contro     Control     Control     Control     Contro | 回 qemu     100 (ubuntu 10.04)       回 qemu     101 (VM 101)       I storage     local (proxymox)                         | 8.4%<br>20.0%<br>1.1%                     | 名前:<br>×                                       | 作成: Virtual Machine                                             | DVD <u></u> እ~ ドディスク C                                             |           | ·ク 確認                                | ×        |
| Microsoft Windows<br>Microsoft Windows 7/2008r2 (win7)<br>Microsoft Windows Vista/2008 (w2k8)<br>Microsoft Windows XP/2003 (wxp)<br>Microsoft Windows 2000 (w2k)                                                                                                    | Linux/Other  Linux 3.X/2.6 Kernel (I26) Linux 2.4 Kernel (I24) Other OS types (other)                                    |                                           |                                                | ● Use CD/DVD disc<br>ストレージ:<br>ISO Image:<br>● Use physical CD/ | image file (iso)<br>local<br>WindowsXPhome.iso<br>Name             | v         | Format Size                          |          |
|                                                                                                    |                                                                                                    |                                           |                                                | Do not use any                                                  | ubuntu-10.04.1-desktop-amo<br>Windows7-64.iso<br>WindowsXPhome.iso | 164.iso   | iso 686MB<br>iso 3.02GB<br>iso 609MB |          |
|                                                                                                    |                                                                                                    | 展る 次へ                                     | ) ♀ すべて強調表示( <u>A</u> )                        |                                                                 |                                                                    |           | 展る                                   | · 次へ     |